# Perintah Dasar CISCO Catalyst 3550

Para Admin Fakultas Teknik UGM yang berbahagia:D, *Cisco Switch-Catalyst* merupakan salah satu produk besutan vendor CISCO yang sering digunakan oleh sebagian orang yang berkecimpung dalam dunia pengkabelan jaringan komputer di seatero jagad raya ini. *Device* ini berfungsi kayak *dan memang managable switch*, artine switch atau hub sek iso di *manage* sesuai kebutuhan user. Seri dari Cisco Catalyst ini cukup banyak, diantaranya *Cisco Catalyst 6500 Series, 2950, 3750, 3550 dll.* 

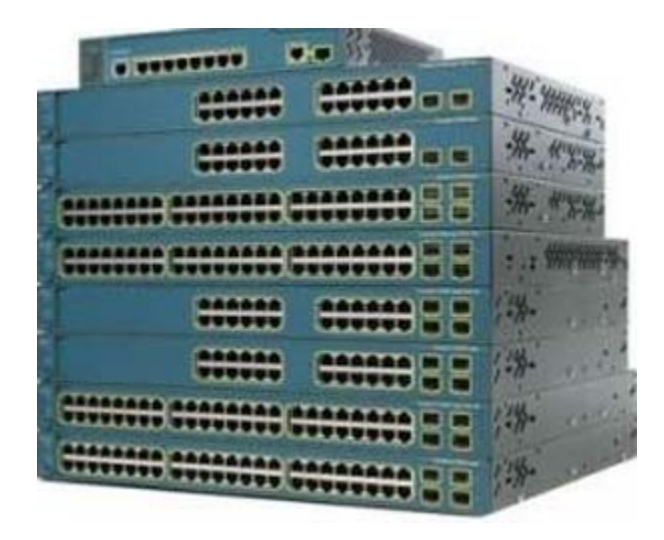

Gambar 1. Cisco Catalyst 6500 Series, 2950, 3750, 3550

Selajutnya untuk melakukan konfigurasi **Cisco Catalyst**, yang harus kita persiapkan adalah sebuah (PC) komputer, atau laptop dengan port COM (atau converter serial to USB untuk komputer yg tidak memiliki port com serial), kabel Console, dan sebuah program Hyper Terminal. Langkah selanjutnya adalah menghubungkan kabel Console ke port COM komputer dan port Console Cisco Catalyst. Tentunya komputer dan Catalyst harus udah terhubung ke power supply. Selanjutnya buka hyper terminal. Pilih nama port yang digunakan ke Catalyst. Bikin speed rate nya jadi 9600. Mak wush.., Catalyst sudah siap di konfigurasi. Bentuk kabele kie koyo ngene :

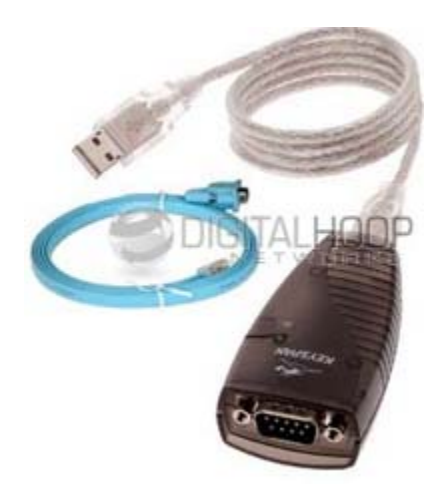

Gambar 2. Converter USB to DB9

Konfigurasi HyperTerminal untuk koneksi via Cable Console pada Cisco Router.

1. Start HyperTerminal application.

Klik Start > Programs > Accessories > Communications > HyperTerminal.

2. Configure HyperTerminal.

| New Connection - HyperTermi       | Connection Description                                           |            |
|-----------------------------------|------------------------------------------------------------------|------------|
| File Edit View Call Transfer Help | New Connection                                                   |            |
|                                   | Enter a name and choose an icon for the connection:<br>Name:<br> |            |
|                                   |                                                                  |            |
|                                   | OK Cancel                                                        | ~<br>>     |
| Disconnected Auto detect          | Auto detect SCROLL CAPS NUM Capture Prir                         | itecho 🛛 🔡 |

Gambar 3. Tampilan HyperTerminal Name

| 🌯 Cisco - HyperTerminal     |                                                           |                    |
|-----------------------------|-----------------------------------------------------------|--------------------|
| File Edit View Call Transfe | Connect To 🛛 🔶 🔀                                          |                    |
| D ☞ @ @<br>                 | Sisco                                                     |                    |
|                             | Enter details for the phone number that you want to dial: |                    |
|                             | Country/region: United States (1)                         |                    |
|                             | Ar <u>e</u> a code: 1                                     |                    |
|                             | Phone number:                                             |                    |
|                             | Connect using: COM1                                       | ≡.                 |
|                             | OK Cancel                                                 | Capture Print echo |

Gambar 4. HyperTerminal Connection Type

Berdasarkan gambar 4. Enter the appropriate connection type, COM 1, in the Connect using field. Click **OK**.

| 🌯 Cisco - HyperTermir   | COM1 Properties ? 🗙   |                    |
|-------------------------|-----------------------|--------------------|
| File Edit View Call Tra | Port Settings         |                    |
|                         | Bits per second: 9600 |                    |
|                         | Data bits: 8          |                    |
|                         | Parity: None          |                    |
|                         | Stop bits: 1          | ≣                  |
| <                       | Flow control: None    |                    |
| Disconnected            | Restore Defaults      | ure Print echo 🛛 💥 |
|                         | OK Cancel Apply       |                    |

Figure 3. HyperTerminal COM1 Port Settings

Berdasarkan gambar 5. Change port settings to the following values:

| Setting         | Value |
|-----------------|-------|
| Bits per second | 9600  |
| Data bits       | 8     |
| Parity          | None  |
| Stop bits       | 1     |
| Flow control    | None  |

Berikut ini daftar perintah dasar yang sering digunakan dalam mode CLI (*Command Line*)

## 1. Setting Password

router>enable router#configure terminal router(config)#enable password forumsains (set password untuk masuk ke mode privilege) router(config)#enable secret secret (set enkripsi untuk password yang disimpan)

# 2. Setting Host Name

router>enable router#configure terminal router(config)#hostname nama-host

## 3. Setting VLAN

router>enable router#configure terminal router(config)#vlan nomor-vlan router(config-vlan)#name nama-vlan

Example:

router>enable router#configure terminal router(config)#vlan 43 router(config-vlan)#name Teknik Mesin

#### 4. Setting IP Address pada VLAN

router>enable router#configure terminal router(config)#interface vlan 1 router(config-if)#ip address address mask (misal: ip address 172.10.46.1 255.255.255.0) router(config-if)#no shutdown

#### 5. Setting Identitas pada Port Cisco Catalyst

router>enable router#configure terminal router(config)#interface nama-port router(config-if)#description "Port Setting Identitas" router(config-if)#end

# 6. Setting IP Gateway

router>enable router#configure terminal router(config)#ip default-gateway address

## 7. Setting Port-Speed dan Link-Mode

router#configure terminal router(config)#interface nama-port (misal : interface fast ethernet 0/1) router(config-if)#speed 100 router(config-if)#duplex full router#configure terminal router(config)#interface nama-port router(config-if)#switchport mode access router(config-if)#switchport access vlan nama-vlan router#configure terminal router(config)#interface nama-port router(config)#interface nama-port router(config)#interface nama-port router(config-if)#switchport mode trunk router(config-if)#switchport trunk allowed vlan nama-vlan

## 8. Setting Line VTY

router#configure terminal router(config)#line vty 0 4 router(config-line)#login router(config-line)#password password

#### 9. Setting Line Con 0

router#configure terminal router(config)#line con 0 router(config-line)#login router(config-line)#password password

#### 10. Melihat Semua Konfigurasi

router#show running-config

# 11. Menghapus Semua Konfigurasi

router#erase startup-config router#dir router#delete flash:vlan.dat router#dir router#reload

Sementara itu dulu ya, ntar kalau langsung kokean dadine muntah-muntah, sedikit-dikit tapi rutin, semoga bermanfaat. Sukses Selalu =))

Kidding =))